# Employee Time Punch Request

Last Modified on 10/24/2019 12:09 am MDT

## Desktop

- From the Main Toolbar, go to Dashboard
- Scroll to My Clock-Ins
- Select Submit Clock-In/Out Request

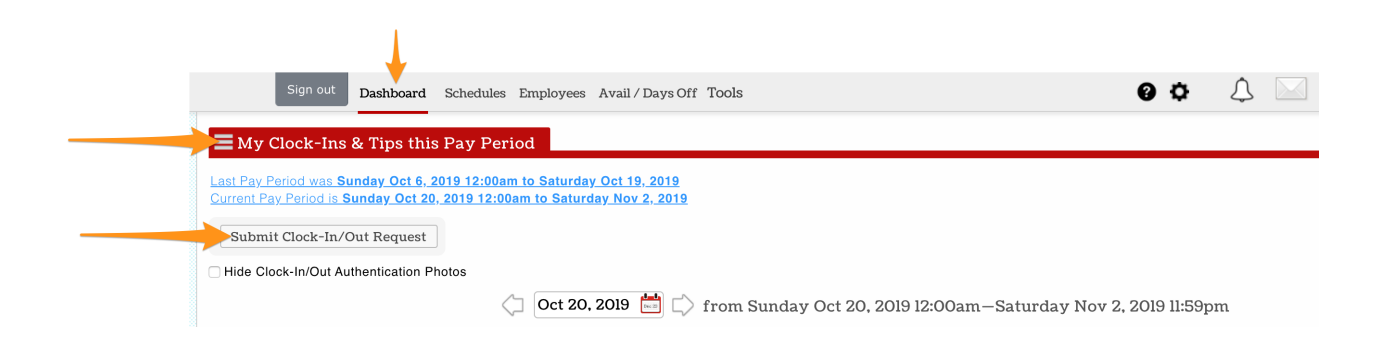

#### Enter the following

- Location (Primary)
- Role, ie "Travel FOH LA"
- Start and End Time
- Press Save Changes

| Location Role                                          |    |
|--------------------------------------------------------|----|
| 01 - Brentwood FOH 🛊 Travel FOH LA (Q) 🛊 Shift Options |    |
| Clock-In Times                                         |    |
| Start Time End Time                                    |    |
| Oct 20, 2019 8:00am Oct 20, 2019 10:00am               |    |
| Break Times                                            |    |
| Start Time End Time                                    |    |
| Oct 20, 2019 🚔 12:00am (S) Oct 23, 2019 📩 12:00am      |    |
| Oct 23, 2019 📩 12:00am 🕲 Oct 23, 2019 📩 12:00am        |    |
| Notes & Dialogue to Employee                           |    |
|                                                        |    |
|                                                        |    |
| Save Changes                                           |    |
|                                                        |    |
| T                                                      | Ai |
|                                                        | C  |

NOTE: If the Role you need is not visible, request a manager or ADMIN to provide the Role.

## Mobile

The process is initiated from **Dashboard / Clock-Ins / Tips** 

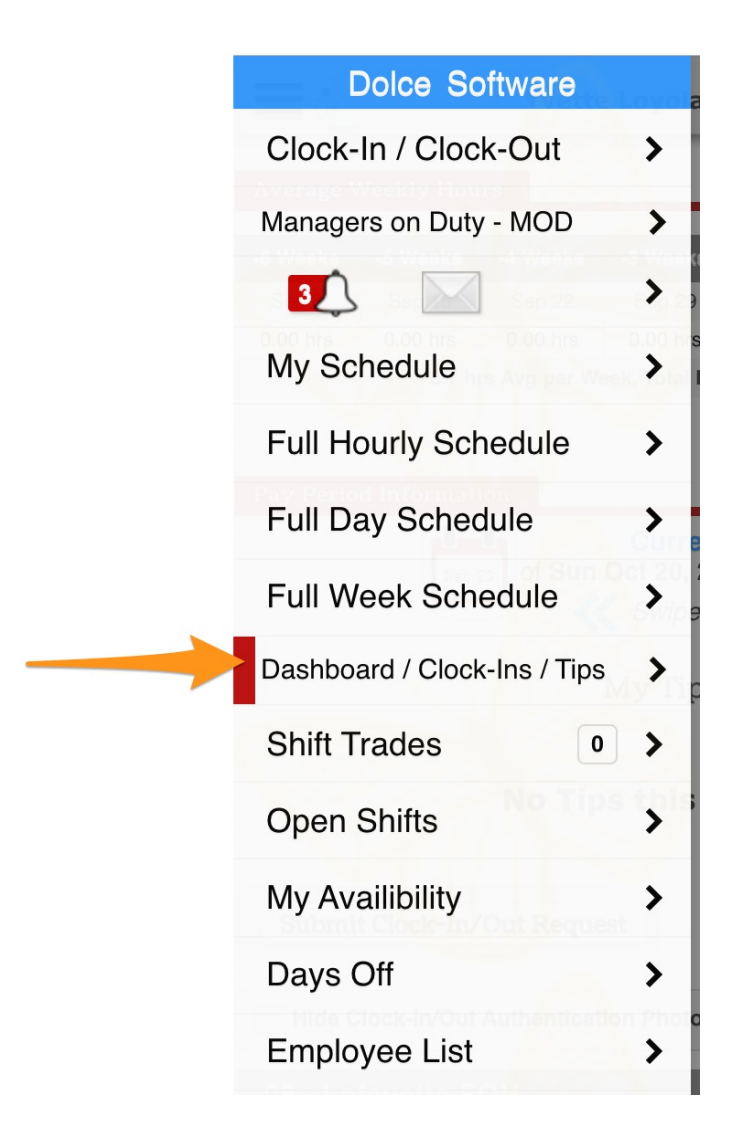

### Press the Submit Clock-In button and proceed as above

| Yvette Loyola @ Susie Cakes             |
|-----------------------------------------|
| Submit Clock-In/Out Request             |
| Hide Clock-In/Out Authentication Photos |
| 08 - Lafayette FOH                      |
| Oct 23, 2019 - Wednesday                |
| Yvette Loyola                           |